# NVVEA MAP Growth Reports

## Getting to the Reports

- 1. Log in
- 2. On the left sidebar, choose MAP Growth Reports.

| MANAGE STUDENTS         |   |  |
|-------------------------|---|--|
| MANAGE TEST<br>SESSIONS |   |  |
| MAP SKILLS              |   |  |
| VIEW REPORTS            | • |  |
| MAP Growth Reports      |   |  |

3. These are your main options:

### **MAP Growth Reports**

- Achievement Status & Growth
  - Projection or Summary
  - Summary with Quadrant Chart (One Class only)
- <u>Class Breakdown</u>
- <u>Class</u>
- Learning Continuum
- Student Goal Setting Worksheet
- Student Progress

Next-Generation Reports Give us your thoughts on our in-progress reports! More about this C

 <u>Student Profile</u> A revised way to look at student results that will be continually improved based upon your feedback. <u>View example</u> 27

#### MAP Growth Screening and Skills Checklist Results

- Screening and Skills Checklist Class Report
- Screening and Skills Checklist Student Report
  - 4. The following pages will highlight the "Top 4 Reports" and how to access them.

## Achievement Status & Growth: Projection or Summary

1. Click on "Projection or Summary".

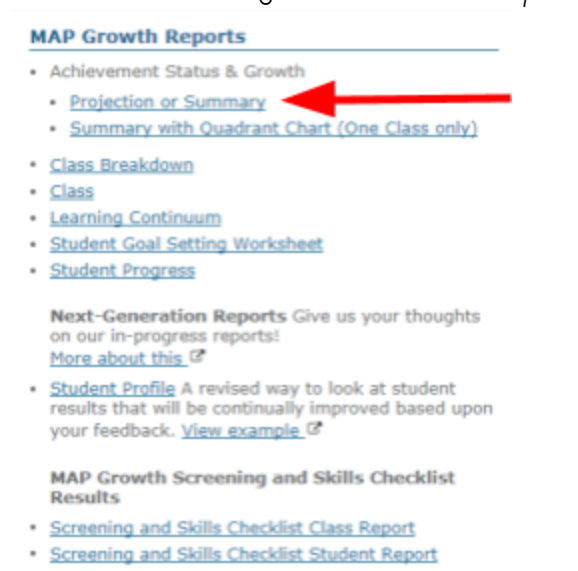

2. Check that Term Rostered and Term Tested is "Fall 2017-2018". Choose "Fall 2017-Spring 2018" for the Growth Comparison Period. Leave the rest the same. Then choose "Create PDF Report".

| erm Rostered                                                        | Term Tested                                                                                                    |
|---------------------------------------------------------------------|----------------------------------------------------------------------------------------------------|
| elect the term for the studen structors, and classes.               | ts, Select the term containing the test data.                                                                                                    |
| II 2017-2018 *                                                      | Fall 2017-2018 V                                                                                                    |
| rowth Comparison Period                                             | <ul> <li>Fall 2017 - Winter 2018 Growth Projection Report</li> <li>Fall 2017 - Spring 2018 Growth Projection Report</li> <li>Fall 2017 - Fall 2018 Growth Projection Report</li> <li>Fall 2016 - Fall 2017 Growth Summary Report</li> </ul> |
| ptional Grouping                                                    | None     Gender     Ethnicity                                                                                                    |
| imall Group Display                                                 | 0                                                                                                    |
| oue to statistical unreliability, s<br>selected, summaries for smal | summary data for groups of less than 10 are not shown. If Small Group Display<br>Il groups will be displayed.                                                                                                    |

3. The website will automatically take you to your Reports Queue. It may take a few minutes to generate the report. Hit the "refresh" button to check when it's ready. If you ever need to find this on your own, it is on the blue sidebar to the left.

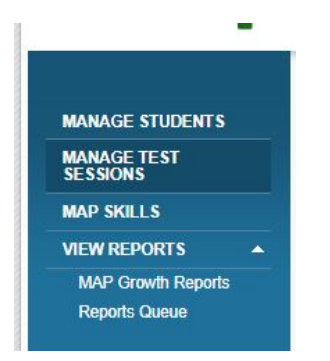

4. This is what the report will look like:

| GROWTH Martin Kate Martin |  |               | Term<br>Term<br>Distri<br>Schor | Tested:<br>Rostered:<br>ct:<br>pl: | Fall 2017-2018<br>Fall 2017-2018<br>Avondale School<br>Woodland Elemen | District<br>stary     | N<br>G<br>W<br>O<br>S          | orms Refe<br>rowth Con<br>leeks of Im<br>ptions Gro<br>mall Group | ence Data<br>parison Pr<br>struction:<br>ouping:<br>Display: | :<br>eriod: | 2015<br>Fall 2017 -<br>Start -<br>End -<br>None<br>No | Spring 2018<br>4 (Fail 201<br>32 (Spring 2 | 7)<br>2018)                |                                |                                      |
|---------------------------|--|---------------|---------------------------------|------------------------------------|------------------------------------------------------------------------|-----------------------|--------------------------------|-------------------------------------------------------------------|--------------------------------------------------------------|-------------|-------------------------------------------------------|--------------------------------------------|----------------------------|--------------------------------|--------------------------------------|
| Mathematics               |  |               |                                 |                                    |                                                                        |                       |                                |                                                                   |                                                              |             |                                                       |                                            |                            |                                |                                      |
|                           |  |               |                                 | -                                  | Never                                                                  | nent Status           |                                |                                                                   | -                                                            |             | 3                                                     | Growth                                     | _                          |                                |                                      |
|                           |  | FA17<br>Grade | FA17<br>Date                    | RIT Range<br>(+I- SEM)             | Percentile<br>Range<br>(+A-SE)                                         | RIT Range<br>(+/-SEM) | Percentile<br>Range<br>(+I-SE) | Projected                                                         | 1 Projected<br>Growth                                        | Stores      | Observed<br>Growth<br>BE                              | Growth                                     | Met<br>Projected<br>Growth | Conditional<br>Growth<br>Index | Conditional<br>Growth<br>Percentilit |
|                           |  | 3             | 9/22/17                         | 205-208-211                        | 87-91-94                                                               |                       |                                | 220                                                               | 12                                                           |             |                                                       |                                            |                            |                                |                                      |
|                           |  | 4             | 9/22/17                         | 213-216-219                        | 79-85-89                                                               |                       |                                | 227                                                               | 11                                                           |             |                                                       |                                            |                            | I                              |                                      |
|                           |  | 3             | 9/22/17                         | 203-206-209                        | 83-88-92                                                               |                       |                                | 218                                                               | 12                                                           |             |                                                       |                                            |                            | I                              |                                      |
|                           |  | 3             | 9/22/17                         | 203-206-209                        | 83-88-92                                                               |                       |                                | 218                                                               | 12                                                           |             |                                                       |                                            |                            | I                              |                                      |
|                           |  | 3             | 9/22/17                         | 207-210-213                        | 90-93-95                                                               |                       |                                | 222                                                               | 12                                                           |             |                                                       |                                            |                            | I                              |                                      |
|                           |  | 3             | 9/22/17                         | 192-195-198                        | 55-64-72                                                               |                       |                                | 208                                                               | 13                                                           |             |                                                       |                                            |                            | I                              |                                      |
|                           |  | 3             | 9/22/17                         | 212-215-218                        | 95-97-08                                                               |                       |                                | 226                                                               | 11                                                           |             |                                                       |                                            |                            | I                              |                                      |
|                           |  | 3             | 9/22/17                         | 202-205-208                        | 81-87-91                                                               |                       |                                | 217                                                               | 12                                                           |             |                                                       |                                            |                            | I                              |                                      |
|                           |  | 3             | 9/22/17                         | 203-206-209                        | 83-88-92                                                               |                       |                                | 218                                                               | 12                                                           |             |                                                       |                                            |                            | I                              |                                      |
|                           |  | 3             | 9/22/17                         | 197-208-203                        | 70-77-83                                                               |                       |                                | 212                                                               | 12                                                           |             |                                                       |                                            |                            | I                              |                                      |
|                           |  | 4             | 9/22/17                         | 259-262-265                        | 99-99-09                                                               |                       |                                | 273                                                               | 11                                                           |             |                                                       |                                            |                            | I                              |                                      |
|                           |  | 3             | 9/22/17                         | 214-217-220                        | 96-98-99                                                               |                       |                                | 228                                                               | 11                                                           |             |                                                       |                                            |                            | I                              |                                      |
|                           |  | 4             | 9/22/17                         | 213-216-219                        | 79-85-89                                                               |                       |                                | 227                                                               | 11                                                           |             |                                                       |                                            |                            | I                              |                                      |
|                           |  | 4             | 9/22/17                         | 217-220-223                        | 87-91-94                                                               |                       |                                | 231                                                               | 11                                                           |             |                                                       |                                            |                            | I                              |                                      |
|                           |  | 4             | 9/22/17                         | 210-213-216                        | 72-79-85                                                               |                       |                                | 224                                                               | 11                                                           |             |                                                       |                                            |                            | I                              |                                      |
|                           |  | 3             | 9/22/17                         | 199-202-205                        | 75-81-87                                                               |                       |                                | 214                                                               | 12                                                           |             |                                                       |                                            |                            |                                |                                      |

Court of Students who Met or Exceeded their Projected RIT Niedlan Conditional Grawth Percentile

5. You should use this report to:

- a. See the RIT (Ready for Instruction Today) average
- b. Percentile range (comparison to the average student in their grade)
- c. Projected RIT for the Spring 2018
- d. Projected Growth RIT Points for Spring 2018
- e. For reading only, you will get a lexile level. (not pictured)

## Achievement Status & Growth: Projection or Summary

1. Click on "Class".

#### **MAP Growth Reports**

- Achievement Status & Growth
  - · Projection or Summary
- · Summary with Quadrant Chart (One Class only)
- Class Breakdown
- Class
- <u>Class</u>
   Learning Continuum
- Student Goal Setting Worksheet
- Student Progress

Next-Generation Reports Give us your thoughts on our in-progress reports! More about this C

 <u>Student Profile</u> A revised way to look at student results that will be continually improved based upon your feedback. View example @

MAP Growth Screening and Skills Checklist Results

- Screening and Skills Checklist Class Report
- Screening and Skills Checklist Student Report
  - 2. Then, on the Class Report check that Term Rostered and Term Tested is "Fall 2017-2018". Leave the subjects alone unless you only want Math or Reading. Then, for Goal Range, choose "Goal RIT Ranges". Then click "Create PDF Report."

| en             | m Rostered                                                               |                                                                                        | Term Tested                                        |
|----------------|--------------------------------------------------------------------------|----------------------------------------------------------------------------------------|----------------------------------------------------|
| ele            | t the term for the                                                       | students,                                                                              | Select the term containing the test data.          |
|                | 017-2018                                                                 |                                                                                        | Pel 2017-2018                                      |
| 14             | the checkboxes to                                                        | select subject(s) from the list below                                                  |                                                    |
| e              | Mathematics                                                              |                                                                                        |                                                    |
| 0              | Reading                                                                  |                                                                                        |                                                    |
| e              | Language Usage                                                           |                                                                                        |                                                    |
|                | Science - Concerns                                                       | and Desseases                                                                          |                                                    |
|                | soerce - concept                                                         |                                                                                        |                                                    |
|                |                                                                          |                                                                                        |                                                    |
| ep<br>Dyt      | ort Options                                                              | <ul> <li>None Sort Order</li> <li>Gender</li> <li>Ethnicity</li> </ul>                 | <ul> <li>Test RIT</li> <li>Student Name</li> </ul> |
| e p            | ort Options<br>Ional Grouping<br>Student Detail Dis;                     | ® None Sort Order                                                                      | 8 Test RIT<br>© Student Name                       |
| ep<br>Opt<br>8 | ort Options<br>ional Grouping<br>Student Detail Disp<br>Goal Performance | <ul> <li>None Sort Order</li> <li>Gander</li> <li>Ethnicity</li> <li>Implay</li> </ul> | <ul> <li>Test RIT</li> <li>Student Name</li> </ul> |

3. The website will automatically take you to your Reports Queue. It may take a few minutes to generate the report. Hit the "refresh" button to check when it's ready. If you ever need to find this on your own, it is on the blue sidebar to the left.

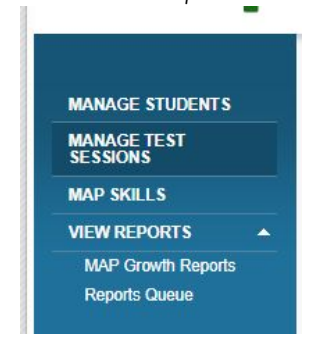

4. The report has 2 parts. This is what the report will look like:

## Part One:

Reading

Growth: Reading 2-5 CCSS 2010 V3 / Common Core State Standards English Language Arts/Literacy: 2010

| Summary                                            |       |
|----------------------------------------------------|-------|
| Total Students With Valid Growth Test Scores       | 16    |
| Mean RIT                                           | 211.4 |
| Median RIT                                         | 213.5 |
| Standard Deviation                                 | 12.5  |
| District Grade Level Mean RIT                      |       |
| Students At or Above District Grade Level Mean RIT |       |
| Norm Grade Level Mean RIT                          |       |
| Students At or Above Norm Grade Level Mean RIT     | •     |

|                                                                                                    | 5.00  | 0<br>< 21 | Lo    | Avg<br>21-40 | A     | 41-60     | H.    | kvg<br>61-80 | 5.00  | (i<br>≫ 80 | Mean RIT<br>(+/+ Smp Err) | Median RIT | Std Dev |
|----------------------------------------------------------------------------------------------------|-------|-----------|-------|--------------|-------|-----------|-------|--------------|-------|------------|---------------------------|------------|---------|
| Overall Performance                                                                                    | count | - 56      | count | × .          | count | × .       | count | - 56         | count | - 5        |                           |            |         |
| Growth: Reading 2-6 CCSS 2010 V3 / Common Core State<br>Standards English Language Arts/Literacy: 2010 | 0     | 0%        | 0     | 0%           | 1     | es.       | а     | 19%          | 12    | 79%        | 208-211-215               | 214        | 12.5    |
| Goal Area                                                                                              |       |           |       |              |       |           |       |              |       |            |                           |            |         |
| Literary Text: Key Ideas and Details                                                                   | 0     | 0%        | 0     | 0%           | 0     | 0%        | 5     | 31%          | - 11  | 09%        | 210-214-217               | 212        | 13.4    |
| Literary Text: Language, Craft, Structure                                                              | 0     | 0%        | 1     | 6%           | 0     | 0%        | 3     | 19%          | 12    | 75%        | 211-215-219               | 214        | 16.1    |
| Informational Text: Language, Craft, Structure                                                         | 0     | 0%        | 1     | 6%           | 1     | <b>6%</b> | -4    | 25%          | 10    | 63%        | 208-211-215               | 212        | 14.8    |
| Vocabulary: Acquisition and Use                                                                        | 0     | 0%        | 1     | 6%           | 2     | 13%       | 5     | 31%          | 8     | 50%        | 204-209-214               | 207        | 18.4    |
| Informational Text: Key Ideas and Details                                                              | 0     | 0%        | 0     | 0%           | 3     | 19%       | 4     | 25%          | 9     | 56%        | 205-208-211               | 211        | 12.6    |

5. You should use this report to view:

- a. Class summary (students tested, Mean RIT)
- b. Overall performance for each goal, separated by performance.

| eading<br>Growth: Reading |                       |          | CROWTH Martin, Kate<br>Class: Kate Martin |               |                           | Term Rostered: Fall 2017-<br>Term Tested: Fall 2017-<br>District: Avondale<br>School: Woodland |           |                                                                                                    | Small Grou                                                                                 | p Display:                                        | No                     |             |
|---------------------------|-----------------------|----------|-------------------------------------------|---------------|---------------------------|------------------------------------------------------------------------------------------------|-----------|----------------------------------------------------------------------------------------------------|--------------------------------------------------------------------------------------------|---------------------------------------------------|------------------------|-------------|
| Growth: Reading           |                       |          |                                           | -             |                           |                                                                                                |           |                                                                                                    |                                                                                            |                                                   |                        |             |
|                           | 2-5 CC55 2010 V3 / Co | mmon Cor | e State Si                                | landards Eng  | lish Languag              | je Ars/Liter                                                                                   | acy: 2010 | Goal Performant<br>A. Literary Text I<br>B. Literary Text I<br>C. Informational<br>D. Informational | ce<br>Key ideas and Deb<br>anguage, Craft, S<br>Text: Key ideas ariv<br>fext: Language, Cr | ails E<br>Iructure<br>d Details<br>afi, Structure | ī. Vəcəbulary: Acquisi | tion and Us |
|                           |                       | Create   | Test                                      | RIT           | Percentile<br>(a) Red Em) | Lexile®                                                                                        | Test      |                                                                                                    |                                                                                            |                                                   |                        |             |
|                           |                       | Grade    | Cate                                      | (*/* 308 E/F) | (*** 368 E/Y)             | Kange                                                                                          | Duration  | A                                                                                                   | 8                                                                                          | C                                                 | D                      | E           |
|                           |                       | 3        | 09/15/17                                  | 183-186-189   | 30-44-53                  | 249-3990                                                                                       | 23 m      | 180-202                                                                                             | 173-189                                                                                    | 178-192                                           | 179-194                | 172-1       |
|                           |                       |          | 09/15/17                                  | 193-196-199   | 61-69-76                  | 429-0796                                                                                       | 39 m      | 180-200                                                                                             | 194-210                                                                                    | 193-208                                           | 101-205                | 190-2       |
|                           |                       |          | 09/15/17                                  | 200-203-207   | 70-83-87                  | 655,705                                                                                        | 42 m      | 197-213                                                                                             | 204-222                                                                                    | 202-218                                           | 194-210                | 173-1       |
|                           |                       |          | 09/15/17                                  | 200-205-207   | 80-85-90                  | 591-741                                                                                        | 79.00     | 197-213                                                                                             | 195-212                                                                                    | 203-219                                           | 194-210                | 194-2       |
|                           |                       |          | 09/15/17                                  | 204-207-210   | 83-88-92                  | 627-777                                                                                        | 57 m      | 213-229                                                                                             | 193-209                                                                                    | 192-208                                           | 201-217                | 195-2       |
|                           |                       | 4        | 09/15/17                                  | 208-211-214   | 73-80-85                  | 699-8491                                                                                       | 71 m      | 204-220                                                                                             | 208-223                                                                                    | 200-214                                           | 200-216                | 205-2       |
|                           |                       | 3        | 09/15/17                                  | 210-213-216   | 91-94-96                  | 735-8851                                                                                       | 74 m      | 193-211                                                                                             | 216-231                                                                                    | 211-226                                           | 207-223                | 200-2       |
|                           |                       | 3        | 09/15/17                                  | 211-214-218   | 92-95-97                  | 753-9030                                                                                       | 54 m      | 205-222                                                                                             | 203-218                                                                                    | 209-227                                           | 215-230                | 198-2       |
|                           |                       | з        | 09/15/17                                  | 211-214-218   | 92-95-97                  | 753-9036                                                                                       | 62 m      | 203-219                                                                                             | 213-231                                                                                    | 180-202                                           | 213-231                | 214-3       |
|                           |                       | 4        | 09/15/17                                  | 211-214-217   | 79-85-89                  | 753-903L                                                                                       | 37 m      | 220-237                                                                                             | 207-223                                                                                    | 190-208                                           | 212-228                | 200-2       |
|                           |                       | 3        | 09/15/17                                  | 214-217-221   | 94-96-98                  | 807-957L                                                                                       | 51 m      | 203-217                                                                                             | 233-263                                                                                    | 213-229                                           | 201-218                | 192-0       |
|                           |                       | 4        | 09/15/17                                  | 214-217-220   | 84-89-92                  | 807-957L                                                                                       | 119 m     | 218-234                                                                                             | 198-214                                                                                    | 205-221                                           | 210-224                | 213-2       |
|                           |                       | 4        | 09/15/17                                  | 221-224-227   | 93-95-97                  | 933-1083L                                                                                      | 54 m      | 223-241                                                                                             | 218-234                                                                                    | 208-224                                           | 219-233                | 214-2       |
|                           |                       | 3        | 09/15/17                                  | 228-231-235   | 90-99-99                  | 1059-12098                                                                                     | 55 m      | 219-235                                                                                             | 230-248                                                                                    | 202-220                                           | 228-246                | 233-2       |
|                           |                       | 4        | 09/15/17                                  | 231-234-237   | 98-99-99                  | 1113-12630                                                                                     | 33 m      | 229-245                                                                                             | 220-236                                                                                    | 226-242                                           | 219-235                | 238-2       |

6. You should use this report to view:

- c. See the RIT (Ready for Instruction Today) averaged. Percentile range (comparison to the average student in their grade)e. Lexile Range (reading level, only in reading Class Report)
- f. Goal Performance RIT range (Identify strengths and weaknesses in each goal)

## Student Goal Setting Worksheet

1. Click on "Student Goal Setting Worksheet"

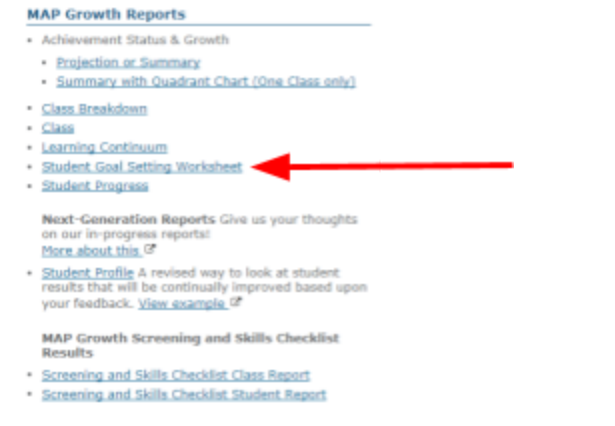

2. Ensure that your Term Rostered says "Fall 2017-2018".

## Student Goal Setting Worksheet

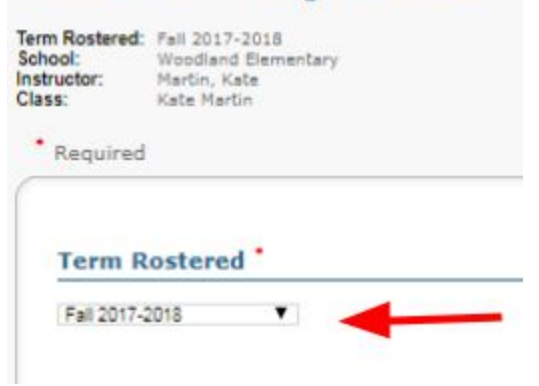

3. Below, keep all students selected, then ensure for Growth Comparison Period, choose "Fall 2017 - Spring 2018". Leave the subjects alone unless you only want math or reading. Then choose "Create PDF Report".

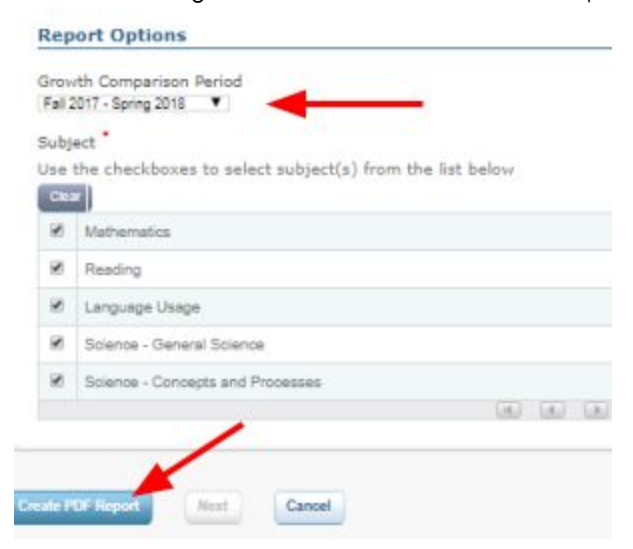

4. The website will automatically take you to your Reports Queue. It may take a few minutes to generate the report. Hit the "refresh" button to check when it's ready. If you ever need to find this on your own, it is on the blue sidebar to the left.

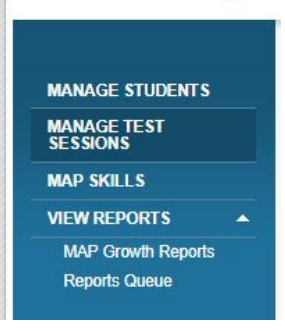

5. Each student will have their own data page. This is what the report will look like:

| Mathematics (Growth: Math 2-5 CC                                                                                         | SS 2010 V2)                                                                                                    |                                                                                |      |      |
|----------------------------------------------------------------------------------------------------|----------------------------------------------------------------------------------------------------|--------------------------------------------------------------------------------|------|------|
|                                                                                                    |                                                                                                    | FA17                                                                           | WI18 | SP18 |
| <sup>230</sup>                                                                                                    | Overall RIT Score                                                                                                    | 208                                                                            |      | 0110 |
| 220                                                                                                    |                                                                                                    |                                                                                |      |      |
| 220                                                                                                    | Goal Performance                                                                                                    |                                                                                |      |      |
|                                                                                                    | Operations and Algebraic Thinking                                                                                                    | 198-210                                                                        |      |      |
| 210 208                                                                                                    | Number and Operations                                                                                                    | 192-206                                                                        |      |      |
| 210 - 100                                                                                                    | Measurement and Data                                                                                                    | 207-219                                                                        |      |      |
|                                                                                                    | Geometry                                                                                                    | 210-222                                                                        |      |      |
| 200                                                                                                    |                                                                                                    |                                                                                |      |      |
| FA17 WI18 SP18                                                                                                    | Student Action Plan:                                                                                                    |                                                                                |      |      |
|                                                                                                    |                                                                                                    | _                                                                              |      |      |
| Projected RIT 220                                                                                                    |                                                                                                    |                                                                                |      |      |
| My Goal                                                                                                    |                                                                                                    |                                                                                |      |      |
| RIT Growth                                                                                                    |                                                                                                    | _ <b>_</b>                                                                     |      |      |
|                                                                                                    |                                                                                                    |                                                                                |      |      |
| Reading (Growth: Reading 2-5 CCSS                                                                                        | 2010 V3)                                                                                                    |                                                                                |      |      |
| Reading (Growth: Fleading 2-5 CCSS                                                                                       | S 2010 V3)                                                                                                    |                                                                                |      |      |
| Reading (Growth: Fleading 2-5 CCSS                                                                                       | 3 2010 V3)                                                                                                    | FA17                                                                           | WI18 | SP18 |
| Reading (Growth: Fleading 2-5 CCSS                                                                                       | Overall RIT Score                                                                                                    | FA17<br>213                                                                    | WI18 | SP18 |
| Reading (Growth: Fleading 2-5 CCSS                                                                                       | Overall RIT Score                                                                                                    | FA17<br>213                                                                    | WI18 | SP18 |
| Reading (Growth: Fleading 2-5 CCSS                                                                                       | Overall RIT Score                                                                                                    | FA17<br>213                                                                    | WI18 | SP18 |
| Reading (Growth: Fleading 2-5 CCSS                                                                                       | S 2010 V3)<br>Overall RIT Score<br>Goal Performance                                                                                                    | FA17<br>213                                                                    | WI18 | SP18 |
| Reading (Growth: Fleading 2-5 CCSS                                                                                       | S 2010 V3)<br>Overall RIT Score<br>Goal Performance<br>Literary Text: Key Ideas and Details                                                                                                    | FA17<br>213<br>193-211                                                         | WI18 | SP18 |
| Reading (Growth: Fleading 2-5 CCSS                                                                                       | Overall RIT Score<br>Goal Performance<br>Literary Text: Key Ideas and Details<br>Literary Text: Language, Craft, Structure                                                                                                    | FA17<br>213<br>193-211<br>215-231                                              | WI18 | SP18 |
| Reading (Growth: Fleading 2-5 CCSS                                                                                       | Goal Performance<br>Literary Text: Key Ideas and Details<br>Literary Text: Language, Craft, Structure<br>Informational Text: Language, Craft,<br>Structure                                                                                                    | FA17<br>213<br>193-211<br>215-231<br>207-223                                   | WI18 | SP18 |
| Reading (Growth: Fleading 2-5 CCSS                                                                                       | Goal Performance<br>Literary Text: Key Ideas and Details<br>Literary Text: Language, Craft, Structure<br>Informational Text: Language, Craft,<br>Structure<br>Vocabulary: Acquisition and Use                                                                                       | FA17<br>213<br>193-211<br>215-231<br>207-223<br>200-216                        | W118 | SP18 |
| Reading (Growth: Fleading 2-5 CCSS                                                                                       | Goal Performance<br>Literary Text: Key Ideas and Details<br>Literary Text: Language, Craft, Structure<br>Informational Text: Language, Craft,<br>Structure<br>Vocabulary: Acquisition and Use<br>Informational Text: Key Ideas and Details                                          | FA17<br>213<br>193-211<br>215-231<br>207-223<br>200-216<br>211-225             | W118 | SP18 |
| 220         219           210         5A17                                                                               | Goal Performance<br>Literary Text: Key Ideas and Details<br>Literary Text: Language, Craft, Structure<br>Informational Text: Language, Craft,<br>Structure<br>Vocabulary: Acquisition and Use<br>Informational Text: Key Ideas and Details                                          | FA17<br>213<br>193-211<br>215-231<br>207-223<br>200-216<br>211-226             | WI18 | SP18 |
| Projected RIT         219                                                                                                | Goal Performance<br>Literary Text: Key Ideas and Details<br>Literary Text: Language, Craft, Structure<br>Informational Text: Language, Craft,<br>Structure<br>Vocabulary: Acquisition and Use<br>Informational Text: Key Ideas and Details<br>Lexile® Range                         | FA17<br>213<br>193-211<br>215-231<br>207-223<br>200-216<br>211-226<br>735-885L | W118 | SP18 |
| Projected RIT         219           My Goal         219                                                                  | Goal Performance<br>Literary Text: Key Ideas and Details<br>Literary Text: Language, Craft, Structure<br>Informational Text: Language, Craft,<br>Structure<br>Vocabulary: Acquisition and Use<br>Informational Text: Key Ideas and Details<br>Lexile® Range                         | FA17<br>213<br>193-211<br>215-231<br>207-223<br>200-216<br>211-226<br>735-885L | WI18 | SP18 |
| Projected RIT         219           FA17         WI18         SP18           Projected RIT         219           My Goal | Goal Performance<br>Literary Text: Key Ideas and Details<br>Literary Text: Language, Craft, Structure<br>Informational Text: Language, Craft,<br>Structure<br>Vocabulary: Acquisition and Use<br>Informational Text: Key Ideas and Details<br>Lexile® Range<br>Student Action Plan: | FA17<br>213<br>193-211<br>215-231<br>207-223<br>200-216<br>211-226<br>735-885L | WI18 | SP18 |
| Projected RIT         219           FA17         WI18         SP18           Projected RIT         219           My Goal | Goal Performance<br>Literary Text: Key Ideas and Details<br>Literary Text: Language, Craft, Structure<br>Informational Text: Language, Craft,<br>Structure<br>Vocabulary: Acquisition and Use<br>Informational Text: Key Ideas and Details<br>Lexile® Range<br>Student Action Plan: | FA17<br>213<br>193-211<br>215-231<br>207-223<br>200-216<br>211-226<br>735-885L | WI18 | SP18 |

- 6. This report is useful for:
  - a. Student goal setting (Ownership of growth)
    - i. How many points to grow by end of year
    - ii. Identifying strengths and weaknesses
    - iii. Lexile reading level
  - b. As students take more MAP tests, this report will show change over time.
    - i. Another useful report for change over time is the Student Progress Report.

## Learning Continuum

1. Click on "Learning Continuum".

#### MAP Growth Reports · Achievement Status & Growth Projection or Summary Summary with Quadrant Chart (One Class only) Class Breakdown Class Learning Continuum Student Goal Setting Worksheet Student Progress Next-Generation Reports Give us your thoughts on our in-progress reports! More about this @ <u>Student Profile</u> A revised way to look at student results that will be continually improved based upon your feedback. View example @ MAP Growth Screening and Skills Checklist Results Screening and Skills Checklist Class Report Screening and Skills Checklist Student Report

2. You shouldn't need to change anything on this page except for the Test. You can only view one test continuum at a time. Then click View Report.

|                | Class View                |   |
|----------------|---------------------------|---|
| Fail 2017-2018 | - Term Rostered           |   |
| Fall 2017-2018 | Y Term Tested             |   |
|                | School                    |   |
| Woo            | diand Elementary          |   |
|                | Instructor                |   |
| Kate           | Martin                    | , |
|                | Class                     |   |
| Kate           | Martin                    |   |
|                | Test                      |   |
| Grow           | db: Math 2-5 CCSS 2010 V2 |   |

3. Click "Edit Display Options" and choose "Group by Standard". Then, expand the light green sections by clicking on each downward arrow. Continue to do this throughout the continuum document.

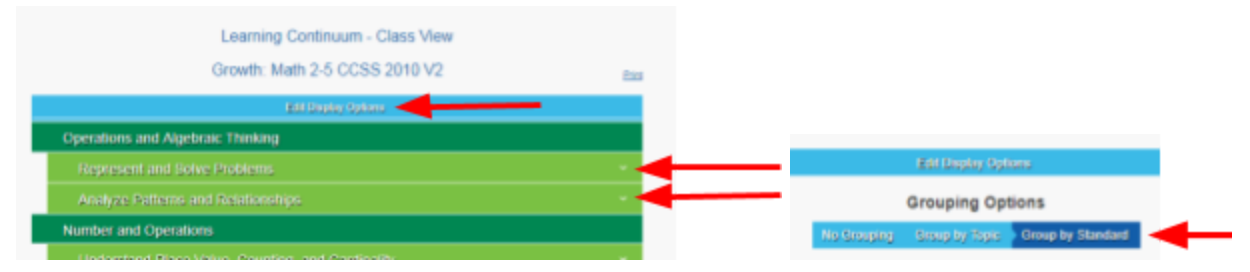

4. Once all sections are fully opened, you will scroll down and see where each student is ready for instruction for each goal/domain. For example:

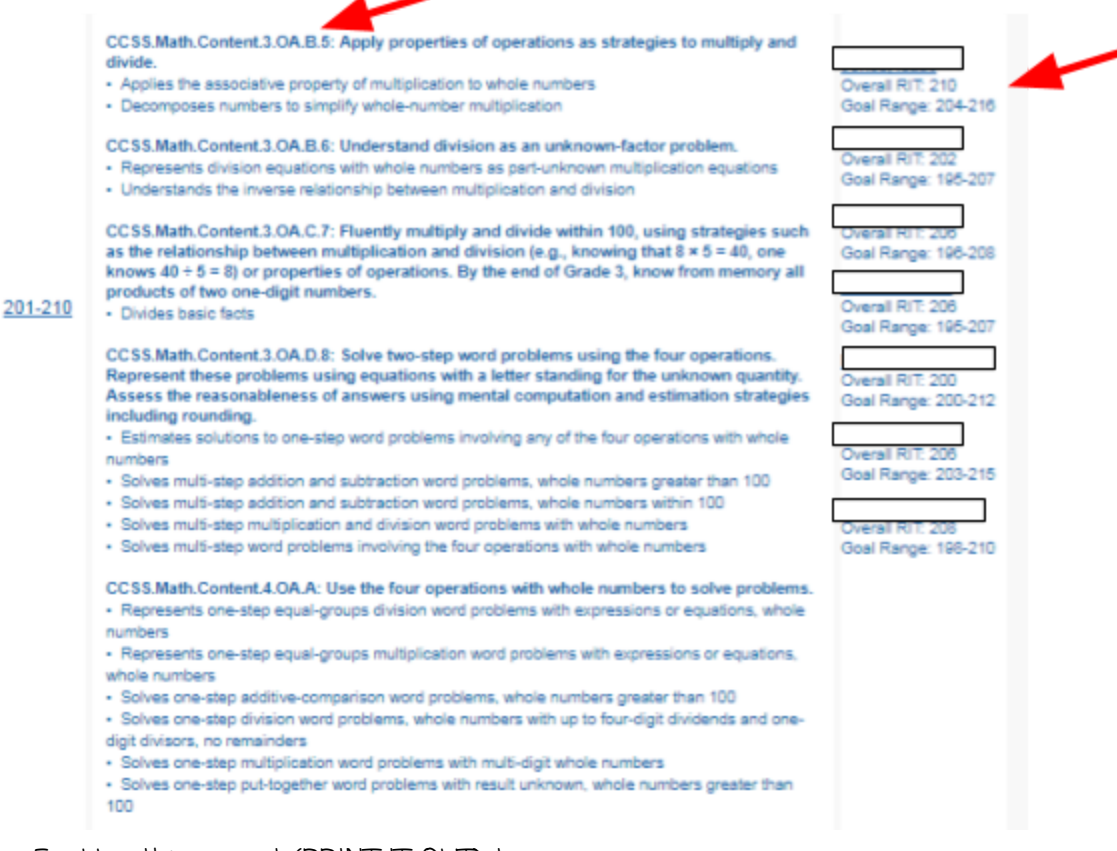

- 5. Use this report (PRINT IT OUT) to:
  - a. Make your small groups!
    - i. Identify students for each group based on RIT score in each goal/domain.
    - ii. Identify what standards they are ready to learn today.
  - b. Make your groups fluid/changing based on the goal/domain you are teaching.